# Pour valider son accès « adhérents » il faut :

## 1. À l'onglet « Adhérents »

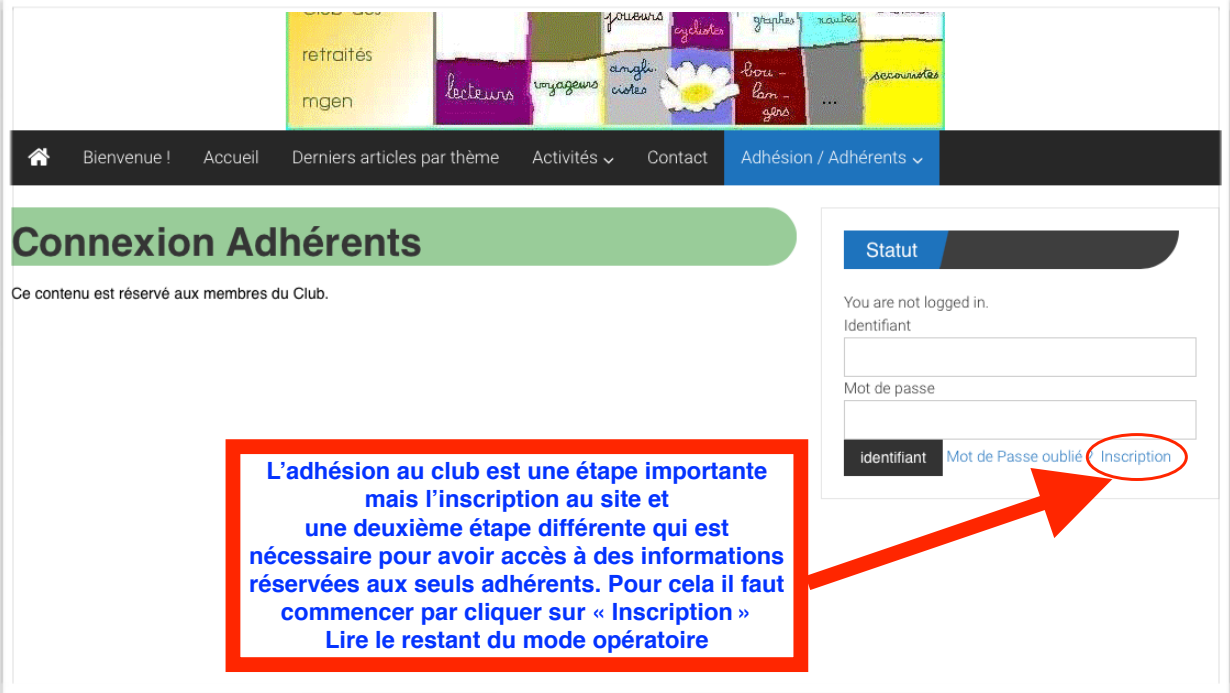

#### 2. Ouverture de cette page :

Remplir les champs désignés par les flèches et valider en cliquant sur « Inscription »

| Connexion pour les Utilisateurs enregistrés |   |
|---------------------------------------------|---|
| Identifiant                                 |   |
|                                             |   |
| Mot de passe                                |   |
|                                             |   |
| Se souvenir de moi Se connecter             |   |
|                                             | N |
|                                             | М |
|                                             |   |
| Nouvel Utilisateur?                         |   |
| Choisissez un Nom d'utilisateur             |   |
|                                             |   |
| Prenom*                                     |   |
| - /                                         |   |
| Nom de Familie*                             |   |
|                                             |   |
|                                             |   |
|                                             |   |
| Confirm Email*                              |   |
|                                             |   |
| Code Postal                                 |   |
|                                             |   |
| Ville                                       |   |
|                                             |   |
| Téléphone                                   |   |
|                                             |   |

## 3. Après un certain délai:

Vous recevrez ce message, (qui est maintenant en français) Comme vous pourrez le constater, le mot de passe est très difficile à retenir. Solution : le copier en le sélectionnant et faire Ctrl+C Puis cliquez sur le lien pointé par la flèche rouge. C'est parti !

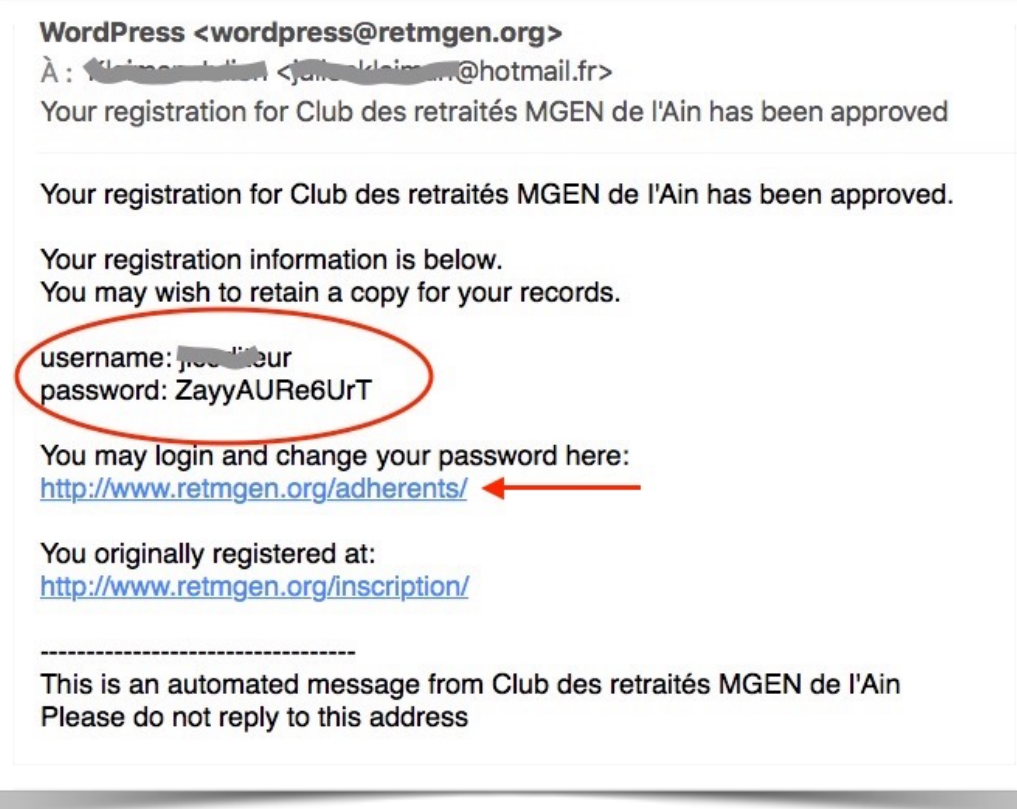

## 4. Maintenant il faut se logger

À faire dans la foulée du message précédent puisque vous avez copié le mot de passe à rallonge, là il faudra le coller.

| ae l'A               | IN                                            |
|----------------------|-----------------------------------------------|
| Contact & Adhésion 🗸 | Adhérents 🗸                                   |
|                      |                                               |
|                      | Statut                                        |
|                      | You are not logged in.<br>Identifiant         |
|                      |                                               |
| $\leq$               |                                               |
|                      | identifiant Mot de Passe oublié ? Inscription |
|                      |                                               |
|                      |                                               |

#### 4. Changement de mot de passe

Toujours dans l'onglet « Adhérents » vous verrez, après votre connexion un pavé rouge ( c'est volontaire) qui vous demande un nouveau mot de passe plus facilement mémorisable et de la confirmer dans un deuxième champ.

| 3                                                                                                    |                                                                                                    | Statut                                                                                                 |                                                          |
|----------------------------------------------------------------------------------------------------|----------------------------------------------------------------------------------------------------|----------------------------------------------------------------------------------------------------|----------------------------------------------------------|
| s Responsables<br>ivité                                                                                                    | Modification Mot De<br>Passe (Login)                                                                                                    | Vous êtes connecté(e).<br>Se déconnecter                                                               |                                                          |
|                                                                                                    | Confirmer le nouveau mot de passe                                                                                                    |                                                                                                    |                                                          |
| du Bureau                                                                                                    | Mettre à jour le mot de passe                                                                                                    | Mod                                                                                                    | ification Mot De<br>se (Login)                           |
| Confirmé par ce change<br>de pavé ( mais toujours<br>message, normalemen                                                           | ement<br>aussi rouge !) et ce<br>t traduit dans la langue de Mo                                                                                                    | plière                                                                                                 | ssword successfully changed!                             |
| Ça y est vous avez                                                                                                    |                                                                                                    |                                                                                                    |                                                          |
| informations<br>pour les adhérents                                                                                                 | WordPress <wordpress@retmgen.org><br/>À : ::::::::::::::::::::::::::::::::::</wordpress@retmgen.org>                                                                                                    | ><br>:N_de_l' Ain]_Notification_d'ur                                                                   | aujourd'hui 22:19                                        |
| A savoir : qu'en<br>l'absence de votre<br>cotisation<br>cet accès sera<br>annulé, de même en<br>cas de votre<br>non renouvellement | Salutations Juccition<br>Ce message vous confirme que votre mot de<br>Si vous n'avez pas modifié votre mot de pass<br>georgeomontotel @free.fr<br>Ce message a été envoyé à junce de model<br>Cordialement,<br>Toute l'équipe de Club des retraités MGEN de<br>http://www.retmgen.org | passe a bien été modifié sur Club de<br>e, veuillez contacter l'administrateur<br>otmail.fr<br>e I'Ain | es retraités MGEN de I'Ain.<br>du site à cette adresse : |
| d'adhésion.                                                                                                    |                                                                                                    |                                                                                                    |                                                          |

En cas d'oubli de mot de passe, il suffit de cliquer sur « *Mot de Passe oublié ?* » en donnant son ID (Identifiant). La procédure sera plus rapide car il n'y a pas de validation du webmaster. Mais il faudra refaire la procédure à partir du §3.